## **CONFIGURACIÓ CORREU ELECTRÒNIC**

Cal tenir en compte que depenent de l'eina (Thunderbird, Eudora, Netscape, Outlook, etc.) amb la qual es vol gestionar els comptes de correu, la configuració pot ser una mica diferent.

Les dades que l'usuari necessita saber per a poder configurar el correu en qualsevol eina són:

- Tipus de servidor de correu d'entrada: IMAP
- Nom del servidor d'entrada: imaps.udl.cat.
  - Utilitzar una connexió segura del tipus SSL.
  - Utilitzar el port 993. Canviar el port per defecte (143) pel 993.
  - A les opcions dels espais de noms del servidor IMAP, s'ha de fixar que les carpetes s'anomenen <<INBOX.xxxx>>, per tant el espai de noms cal fixar-lo a INBOX. (després de INBOX hi va un PUNT).
- Nom del servidor de sortida: smtps.udl.cat.
  - o Utilitzar una connexió autenticada amb el login i contrasenya de l'usuari..
  - Utilitzar una connexió segura del tipus TLS.
  - Utilitzar el port 465. Canviar el port per defecte (25) pel 465.

Si l'usuari tenia algun redireccionament de correu, cal que el torni a activar un cop ha migrat al nou sistema. Per a fer-ho, cal anar a l'enllaç <u>http://cv.udl.cat</u> --> Directori --> Canvi dades personals, i omplir el camp anomenat "Reenviament de correu" amb l'adreça de correu a la que es vol reenviar. Cal marcar l'opció "Guardar còpia local" si es desitja que quedi còpia local dels missatges reenviats.

En aquest document es detallarà el procediment per a configurar-ho tot amb Thunderbird, ja que és l'eina que tenen la majoria d'usuaris a la UdL. El document es divideix en dues parts. A la primera s'explica com es configuraria un compte de correu si al Thunderbird no en tinguéssim cap més i a la segona s'explica quins canvis caldria realitzar si ja es tingués un compte configurat, i es volgués migrar al nou sistema.

La configuració que es detallarà en aquest document, també serà vàlida per als usuaris que vulguin consultar el correu des de casa seva, sense la necessitat de fer-ho a través dels tunels.

## **Primera Part:**

Els passos a seguir per a dur a terme la configuració, si no es disposa de cap compte configurat, són els següents:

• Obrir l'eina, Thunderbird, per a gestionar el compte de correu. Es veurà una pantalla com la que es mostra a la pàgina següent:

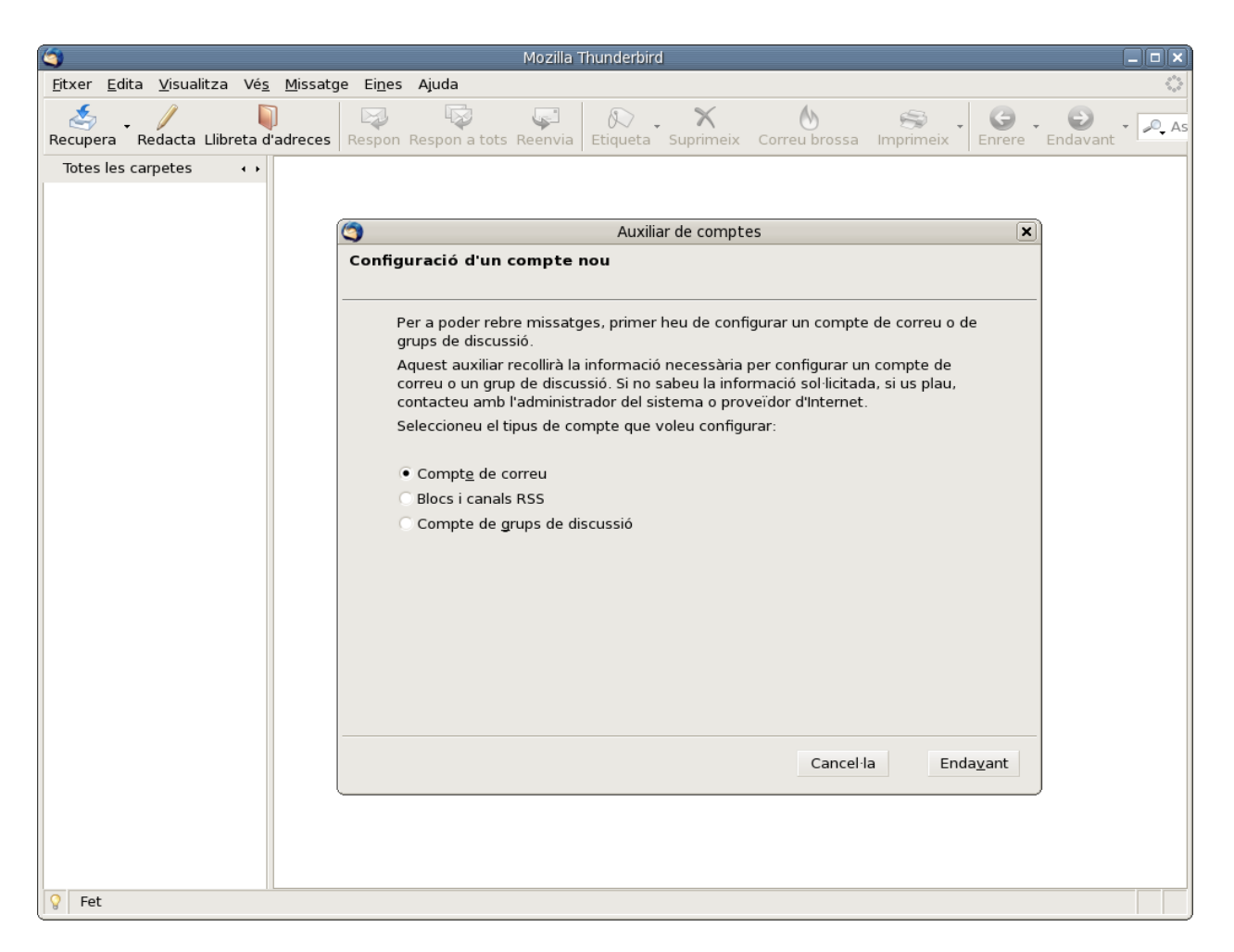

• En aquesta pantalla d'Auxiliar de Comptes, escollir l'opció de Compte de correu i prémer el botó Endavant. Un cop realitzat aquest procediment, apareixerà una pantalla com la de la pàgina següent:

| 3                                                  | Mozilla Thunderbird                                                                                                    |                               |
|----------------------------------------------------|----------------------------------------------------------------------------------------------------|-------------------------------|
| <u>F</u> itxer <u>E</u> dita <u>V</u> isualitza Vé | <u>s</u> Missatge Ei <u>n</u> es Ajuda                                                                                                    | $\diamond$                    |
| Recupera Redacta Llibreta                          | d'adreces Respon Respon a tots Reenvia Etiqueta Suprimeix Correu brossa Imprimeix                                                                | G - O - As<br>Enrere Endavant |
| Totes les carpetes 🔹 🔸                             |                                                                                                    |                               |
|                                                    | Auxiliar de comptes                                                                                                    |                               |
|                                                    | Identitat                                                                                                    |                               |
|                                                    |                                                                                                    |                               |
|                                                    |                                                                                                    |                               |
|                                                    | Introduïu el nom que voleu que aparegui en el camp "Des de" dels missatges de<br>sortida (per exemple, "Josep Poquet").                          |                               |
|                                                    | El vostre nom: ASIC - UdL                                                                                                    |                               |
|                                                    |                                                                                                    |                               |
|                                                    | introduiu la vostra adreça electronica, que es l'adreça que els altres utilitzaran<br>per enviar-vos correu (per exemple, «usuari@example.net»). |                               |
|                                                    | Adreca electrònica: asic@asic.udl.cat                                                                                                    |                               |
|                                                    |                                                                                                    |                               |
|                                                    |                                                                                                    |                               |
|                                                    |                                                                                                    |                               |
|                                                    |                                                                                                    |                               |
|                                                    |                                                                                                    |                               |
|                                                    |                                                                                                    |                               |
|                                                    | Cancel·la <u>E</u> nrere Enda <u>v</u> ant                                                                                                    |                               |
|                                                    |                                                                                                    |                               |
|                                                    |                                                                                                    |                               |
|                                                    |                                                                                                    |                               |
|                                                    |                                                                                                    |                               |
| 💡 Fet                                              |                                                                                                    |                               |

• En aquesta pantalla es demana que s'introdueixi els camps: El vostre nom que es refereix al nom que volem que aparegui com a remitent quan posteriorment s'enviï un correu. L'altre camp que es demana omplir és el de l'Adreça electrònica. Premem el botó Endavant i s'arriba a una pantalla similar a la següent:

| 3                                                           | Mozilla Thunderbird                                                                                                    |                        |
|-------------------------------------------------------------|----------------------------------------------------------------------------------------------------|------------------------|
| <u>F</u> itxer <u>E</u> dita <u>V</u> isualitza Vé <u>s</u> | <u>M</u> issatge Ei <u>n</u> es Ajuda                                                                                                    | 0                      |
| Recupera Redacta Llibreta d                                 | Image: Superior of the second second secon | Enrere - Endavant - As |
| Totes les carpetes ••                                       |                                                                                                    |                        |
|                                                             | Auxiliar de comptes                                                                                                    |                        |
|                                                             | Informació del servidor                                                                                                    |                        |
|                                                             | Seleccioneu el tipus de servidor d'entrada que utilitzeu.                                                                                                    |                        |
|                                                             | Introduïu el nom del servidor d'entrada (ner exemple, "non example net")                                                                                                    |                        |
|                                                             | Servidor d'entrada: imaps.udl.cat                                                                                                    |                        |
|                                                             | Introduïu el nom del vostre servidor de sortida (SMTP) (per exemple,<br>"smtp.example.net").                                                                                                    |                        |
|                                                             | Servid <u>o</u> r de sortida: smtps.udl.cat                                                                                                    |                        |
|                                                             |                                                                                                    |                        |
|                                                             |                                                                                                    |                        |
|                                                             |                                                                                                    |                        |
|                                                             |                                                                                                    |                        |
|                                                             |                                                                                                    |                        |
|                                                             | Cancel·la <u>E</u> nrere Enda <u>v</u> ant                                                                                                    |                        |
|                                                             |                                                                                                    |                        |
|                                                             |                                                                                                    |                        |
|                                                             |                                                                                                    |                        |
| 💡 Fet                                                       |                                                                                                    |                        |

• En aquesta pantalla es demana que s'introdueixi els camps referents al tipus i als noms dels servidors d'entrada i sortida. Han de ser: imaps.udl.cat i smtps.udl.cat respectivament. Premem Endavant i s'arriba a la pantalla:

| <b>(</b>                                           | Mozilla Thunderbird                                                                                                    |        |
|----------------------------------------------------|----------------------------------------------------------------------------------------------------|--------|
| <u>F</u> itxer <u>E</u> dita <u>V</u> isualitza Vé | é <u>s M</u> issatge Ei <u>n</u> es Ajuda                                                                                 |        |
| Recupera Redacta Llibreta                          | a d'adreces Respon Respon a tots Reenvia Etiqueta Suprimeix Correu brossa Imprimeix Encrere Endavant                      | • 🔎 As |
| Totes les carpetes ••                              | •                                                                                                    |        |
|                                                    | 🕥 Auxiliar de comptes 🗙                                                                                                   |        |
|                                                    | Nom d'usuari                                                                                                    |        |
|                                                    |                                                                                                    |        |
|                                                    | Introduïu el nom d'usuari d'entrada que us ha donat el vostre proveïdor de correu<br>electrònic (per exemple, "jpoquet"). |        |
|                                                    | Nom d' <u>u</u> suari d'entrada: asic                                                                                     |        |
|                                                    | Introduïu el nom d'usuari de sortida que us ha donat el vostre proveïdor de                                               |        |
|                                                    | correu electrònic (aquest típicament és el mateix que el nom d'usuari d'entrada).                                         |        |
|                                                    | N <u>o</u> m d'usuari de sortida: asic                                                                                    |        |
|                                                    |                                                                                                    |        |
|                                                    |                                                                                                    |        |
|                                                    |                                                                                                    |        |
|                                                    |                                                                                                    |        |
|                                                    |                                                                                                    |        |
|                                                    |                                                                                                    |        |
|                                                    |                                                                                                    |        |
|                                                    |                                                                                                    |        |
|                                                    | Cancel·la <u>E</u> nrere Enda <u>v</u> ant                                                                                |        |
|                                                    |                                                                                                    |        |
|                                                    |                                                                                                    |        |
|                                                    |                                                                                                    |        |
| O Fet                                              |                                                                                                    |        |
|                                                    | Cancel·la <u>E</u> nrere Enda <u>x</u> ant                                                                                |        |

• Aquí es demana el Nom d'usuari d'entrada i el Nom d'usuari de sortida que els dos noms corresponen amb el login de l'usuari. Premem el botó Endavant i s'arriba a la següent pantalla:

|                                                                          | 1                                                                                                    | Mozilla Thunderbird |                      |                       |                          |
|--------------------------------------------------------------------------|----------------------------------------------------------------------------------------------------|---------------------|----------------------|-----------------------|--------------------------|
| <u>F</u> itxer <u>E</u> dita <u>V</u> isualitza Vé <u>s M</u> issatge Ei | i <u>n</u> es Ajuda                                                                                                    |                     |                      |                       | $\diamond$               |
| Recupera Redacta Llibreta d'adreces                                      | pon Respon a tots R                                                                                                    | eenvia Etiqueta Sup | primeix Correu bross | sa Imprimeix I        | Enrere * Endavant * 🔍 As |
| Totes les carpetes ••                                                    |                                                                                                    |                     |                      |                       |                          |
|                                                                          |                                                                                                    |                     |                      |                       |                          |
| Auxiliar de comptes                                                      |                                                                                                    |                     |                      | ×                     |                          |
| Non                                                                      | n del compte                                                                                                    |                     |                      |                       |                          |
|                                                                          | Introduïu el nom que voleu utilitzar per referir-vos a aquest compte (per<br>exemple, "Compte de la feina", "Compte de casa" o "Compte de grups de<br>discussió"). |                     |                      |                       |                          |
|                                                                          | <u>N</u> om del compte:                                                                                                    | Compte ASIC         |                      |                       |                          |
|                                                                          |                                                                                                    |                     |                      |                       |                          |
|                                                                          |                                                                                                    |                     |                      |                       |                          |
|                                                                          |                                                                                                    |                     |                      |                       |                          |
|                                                                          |                                                                                                    |                     |                      |                       |                          |
|                                                                          |                                                                                                    |                     |                      |                       |                          |
|                                                                          |                                                                                                    |                     |                      |                       |                          |
|                                                                          |                                                                                                    |                     |                      |                       |                          |
|                                                                          |                                                                                                    |                     |                      |                       |                          |
|                                                                          |                                                                                                    |                     |                      |                       |                          |
|                                                                          |                                                                                                    |                     |                      |                       |                          |
|                                                                          |                                                                                                    |                     | Cancel·la E          | nrere Enda <u>v</u> a | ant                      |
|                                                                          |                                                                                                    |                     |                      |                       |                          |
|                                                                          |                                                                                                    |                     |                      |                       |                          |
|                                                                          |                                                                                                    |                     |                      |                       |                          |
| S Fet                                                                    |                                                                                                    |                     |                      |                       |                          |

• Aquí, es demana que s'entri un nom per al compte de correu que s'està configurant. En aquest camp es pot posar el nom que desitgi l'usuari. Premem el botó Endavant i s'arriba a la pantalla final, que serà similar a la següent:

| S Mozilla Thunderbird 📃 🖬 🗙                                        |                                                                                              |                 |  |  |  |
|--------------------------------------------------------------------|----------------------------------------------------------------------------------------------|-----------------|--|--|--|
| <u>E</u> itxer <u>E</u> dita <u>V</u> isualitza Vé <u>s</u> Missat | ge Ei <u>n</u> es Ajuda                                                                      | 000<br>000      |  |  |  |
| Recupera Redacta Llibreta d'adreces                                | Respon Respon a tots Reenvia Etiqueta Suprimeix Correu brossa Imprimeix Enrere E             | endavant - 🔍 As |  |  |  |
| Totes les carpetes ••                                              |                                                                                              |                 |  |  |  |
|                                                                    |                                                                                              |                 |  |  |  |
|                                                                    | Auxiliar de comptes                                                                          |                 |  |  |  |
|                                                                    | Felicitats!                                                                                  |                 |  |  |  |
|                                                                    |                                                                                              |                 |  |  |  |
|                                                                    | Si us plau, comproveu que la informació de sota és correcta.                                 |                 |  |  |  |
|                                                                    | Nom del compte: Compte ASIC                                                                  |                 |  |  |  |
|                                                                    | Nom d'usuari d'entrada: asic                                                                 |                 |  |  |  |
|                                                                    | Nom del servidor d'entrada: imaps.udl.cat                                                    |                 |  |  |  |
|                                                                    | Tipus del servidor d'entrada: IMAP<br>Nom d'usuari de sortida: asic                          |                 |  |  |  |
|                                                                    | Nom del servidor de sortida (SMTP): smtps.udl.cat                                            |                 |  |  |  |
|                                                                    |                                                                                              |                 |  |  |  |
|                                                                    |                                                                                              |                 |  |  |  |
|                                                                    |                                                                                              |                 |  |  |  |
|                                                                    |                                                                                              |                 |  |  |  |
|                                                                    |                                                                                              |                 |  |  |  |
|                                                                    |                                                                                              |                 |  |  |  |
|                                                                    | Feu un clic a Finalitza per a desar aquests paràmetres i sortir de l'auxiliar de<br>comptes. |                 |  |  |  |
|                                                                    |                                                                                              |                 |  |  |  |
|                                                                    | Cancel·la <u>E</u> nrere Finalitza                                                           |                 |  |  |  |
|                                                                    |                                                                                              |                 |  |  |  |
|                                                                    |                                                                                              |                 |  |  |  |
|                                                                    |                                                                                              |                 |  |  |  |
|                                                                    |                                                                                              |                 |  |  |  |
| S Fet                                                              |                                                                                              |                 |  |  |  |

• Aquesta pantalla dóna informació del compte que s'ha configurat i si tota la informació és correcta premem el botó Finalitza. Posteriorment, ja hauria de sortir una finestra amb el compte configurat i preparat per a que l'usuari es baixi els missatges del servidor.

## Segona Part:

Els canvis que es detallaran a continuació, afectarien tant als usuaris que tinguin algun compte configurat com als que no. Els passos a realitzar són:

• Visualitzar la pantalla principal del Thunderbird, que és similar a la de la pàgina següent:

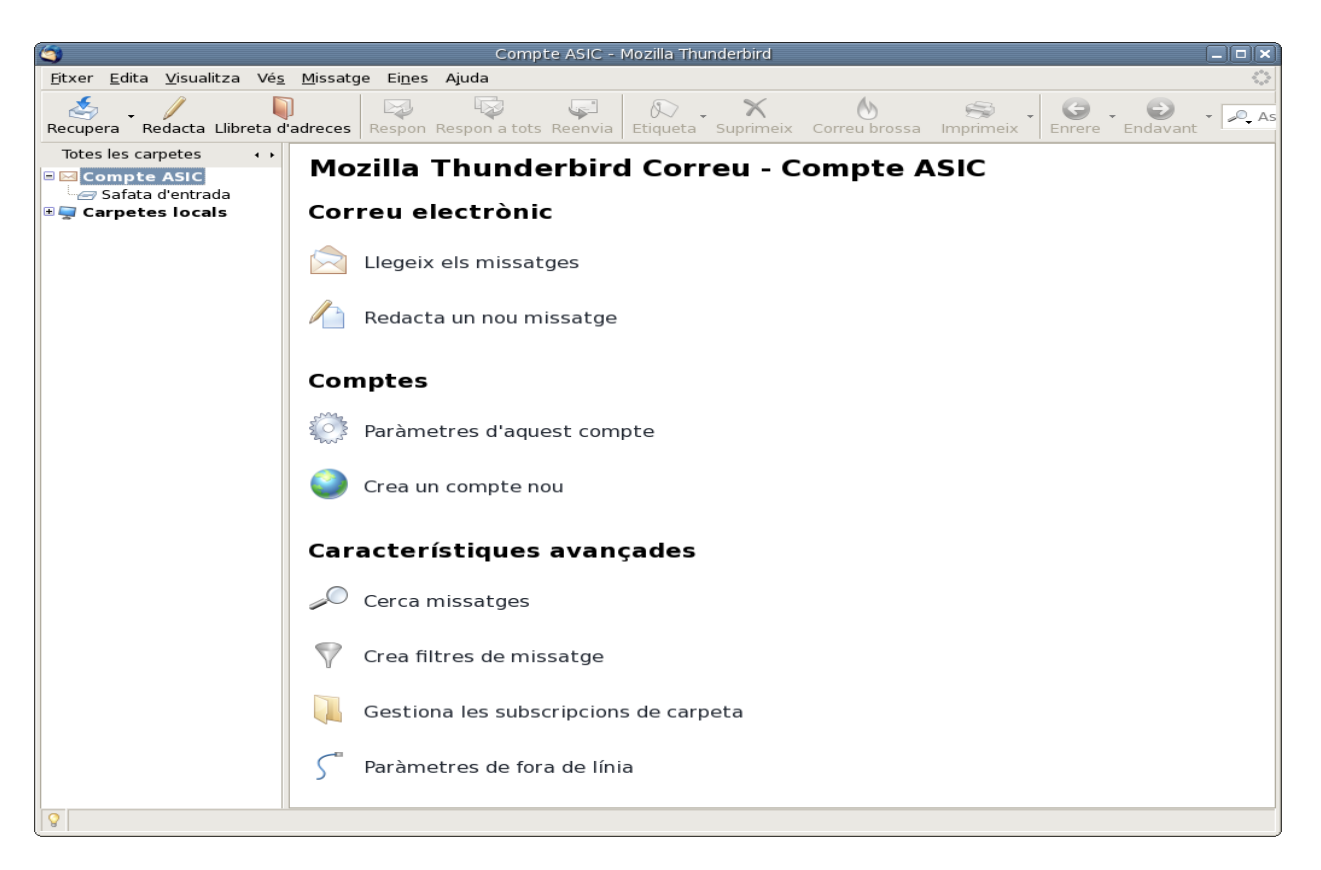

• En aquesta pantalla cal seleccionar l'opció Paràmetres d'aquest compte. Es visualitza una finestra com la següent:

| Compte ASIC - Mozilla Thunderbird                                                                                                    |                                                                                                    |  |  |
|----------------------------------------------------------------------------------------------------|----------------------------------------------------------------------------------------------------|--|--|
| <u>Eitxer E</u> dita <u>V</u> isualitza Vé <u>s</u> <u>M</u> issatge Ei <u>n</u> es Ajuda                                                                                                    |                                                                                                    |  |  |
| 🤹 🦯 🔍                                                                                                    | Paràmetres del compte                                                                                                    |  |  |
| Recupera Redacta Llibret                                                                                                    | Paràmetres del servidor                                                                                                    |  |  |
| Copies i carpetes<br>Copies i carpetes<br>Copies i carpetes<br>Copies i carpetes<br>Copies i carpetes<br>Redacció i adreçament<br>Fora de línia i espai de<br>Paràmetres del correu<br>Confirmacions de rece<br>Seguretat<br>Carpetes locals<br>Espai de disc<br>Paràmetres del correu<br>Servidor de sortida (SMTI | Tipus de servidor:       Servidor de correu IMAP         Nom del gervidor:       imaps.udl.cat       Port:       993       Per defecte:       993         brossa       Nom d'usuari:       asic       Paràmetres de seguretat       Utilitza una connexió segura:       Mai       TLS, si és disponible       TLS       SSL         brossa       Mai       TLS, si és disponible       TLS       SSL       Utilitza l'autenticació segura         Paràmetres del servidor       Image: TLS       Image: TLS       SSL       Utilitza l'autenticació segura         Paràmetres del servidor       Image: TLS       Image: TLS       SSL       Utilitza l'autenticació segura         Verjat:       Paràmetres del servidor       Image: TLS       Image: TLS       SSL         Utilitza l'autenticació segura       Image: TLS       Image: TLS       SSL         Utilitza l'autenticació segura       Image: TLS       Image: TLS       Image: TLS         Quan suprimeixi un missatge:       Mou-lo a la carpeta Paperera       Image: TLS       Image: TLS         Quan suprimeixi un missatge:       Mou-lo a la carpeta Paperera       Image: TLS       Image: TLS         Neteja ("Esborra") la Safata d'entrada en sortir       Buida la paperera en sortir       Avançat         Directori local:       Image: TLS |  |  |
| Aregeix un c <u>o</u> mpt                                                                                                    | e                                                                                                    |  |  |
| De <u>f</u> ineix com a predet                                                                                                    | erminat                                                                                                    |  |  |
| Suprimeix el com                                                                                                    | Cancel·la D'acord                                                                                                    |  |  |

• En aquesta pantalla, a la part esquerra cal anar a l'opció Paràmetres del servidor. A la part dreta, canviem els Paràmetres de seguretat, ja que cal utilitzar un tipus de connexió segura del tipus SSL. Comprovem que el port de connexió del servidor

imaps.udl.cat hagi canviat del 143 al 993. Posteriorment, premem el botó Avançat i s'arriba a una altra pantalla com la de la pàgina següent. On cal realitzar els canvis oportuns fins que quedi tal i com apareix a la imatge que es mostra. En la casella referent a l'espai de noms apareix la paraula **INBOX.** (acabat amb un punt!!).

| Paràmetres avançats del compte                                                | × |  |  |  |
|-------------------------------------------------------------------------------|---|--|--|--|
| Directori del servidor IMAP:                                                  |   |  |  |  |
| Mostra només les carpetes subscrites                                          |   |  |  |  |
| El servidor permet l'ús de carpetes que contenen subcarpetes i missatges      |   |  |  |  |
| ✓ Utilitza l'ordre <u>I</u> DLE si ho permet el servidor                      |   |  |  |  |
| No <u>m</u> bre màxim de connexions del servidor per posar a la memòria cau 5 |   |  |  |  |
| Aquestes preferències indiquen els espais de noms del servidor IMAP           |   |  |  |  |
| Espai de noms personals: INBOX.                                               |   |  |  |  |
| Pú <u>b</u> lic (compartit):                                                  |   |  |  |  |
| Altres <u>u</u> suaris:                                                       |   |  |  |  |
| Permet que el servidor substitueixi <u>a</u> quests espais de noms            |   |  |  |  |
| Cancel·la D'acord                                                             |   |  |  |  |

- Es prem el botó D'acord, per tal d'aplicar tots els canvis.
- Posteriorment es retorna a la pantalla anterior, on es selecciona l'opció Servidor de sortida (SMTP) i a la part dreta es visualitza una pantalla com la següent:

| 3                                                                                                    | Paràmetres del compte                                                                                                    | ×                             |  |  |
|----------------------------------------------------------------------------------------------------|----------------------------------------------------------------------------------------------------|-------------------------------|--|--|
| Compte ASIC     Paràmetres del servidor     Còpies i carpetes     Redacció i adrecament                                            | Paràmetres del servidor de sortida (SMTP)<br>Només cal indicar un servidor de sortida (SMTP), encara que tingueu diversos comptes<br>de correu, Introduïu el nom del servidor per als missatoes de sortida. |                               |  |  |
| -Fora de línia i espai de disc -Paràmetres del correu brossa -Confirmacions de recepció -Seguretat -Carpetes locals -Espai de disc | asic - smtps.udl.cat (Per defecte)                                                                                                    | Afegeix<br>Edita<br>Suprimeix |  |  |
| Servidor de sortida (SMTP)                                                                                                    | Descripció: <sense especificació=""><br/>Nom del servidor: smtps.udl.cat<br/>Port: 0<br/>Nom d'usuari: asic<br/>Connexió segura: Cap</sense>                                                                |                               |  |  |
| Afegeix un c <u>o</u> mpte                                                                                                    |                                                                                                    |                               |  |  |
| De <u>f</u> ineix com a predeterminat                                                                                              |                                                                                                    |                               |  |  |
| Supr <u>i</u> meix el compte                                                                                                    |                                                                                                    | Cancel·la D'acord             |  |  |

• A la següent pantalla, premem el botó Edita i es va a parar a una altra finestra on es fan els canvis oportuns per a que quedi així:

| 9                                                                                                 | Servidor SMTP                           | ĺ       | × |
|---------------------------------------------------------------------------------------------------|-----------------------------------------|---------|---|
| ſ                                                                                                 | Paràmetres de configuració              |         |   |
|                                                                                                   | Descripció: UdL                         |         |   |
|                                                                                                   | Nom del <u>s</u> ervidor: smtps.udl.cat |         |   |
|                                                                                                   | Port: 465 Per defe                      | cte: 25 |   |
| Seguretat i autenticació                                                                          |                                         |         |   |
| Utilitza el nom i la contrasenya                                                                  |                                         |         |   |
|                                                                                                   | No <u>m</u> d'usuari: asic              |         |   |
| Utilitza una connexió segura:<br><u>No</u> TLS, si és disp <u>o</u> nible <u>T</u> LS SS <u>L</u> |                                         |         |   |
|                                                                                                   | Cancel·la                               | D'acord |   |

• Un cop realitzat, premem el botó D'acord i tanquem totes les finestres que es tinguin obertes. La propera vegada que s'inicialitzi el Thunderbird, ja es podrà visualitzar el correu perfectament.

Existeixen algunes versions més antigues del Thunderbird (versions 1.5 o anteriors) que la traducció al català no està ben realitzada i no apareix el tipus de connexió TLS. En aquests casos cal seleccionar l'opció **Sempre** que sí apareix.

Es recorda que si l'usuari tenia algun redireccionament de correu, cal que el torni a activar un cop ha migrat al nou sistema. Per a fer-ho, cal anar a l'enllaç <u>http://cv.udl.cat</u> --> Directori --> Canvi dades personals, i omplir el camp anomenat "Reenviament de correu" amb l'adreça de correu a la que es vol reenviar. Cal marcar l'opció "Guardar còpia local" si es desitja que quedi còpia local dels missatges reenviats.

Per finalitzar la configuració, els usuaris que ja tenien un compte configurat i que disposaven de filtres de correu, caldrà que els revisin. En la majoria de casos, amb els canvis que s'han realitzat, els filtres estaran malament i per tant no realitzaran la tasca que tenien encomanada.